# **Reaffirmation Agreements**

## **Table of Contents**

| Introduction 2                                                                                                    |
|----------------------------------------------------------------------------------------------------|
| Reaffirmation Agreements Basics 2                                                                                                   |
| CM/ECF events for filing reaffirmation agreements2                                                                                  |
| Required forms                                                                                                    |
| Hearings on reaffirmation agreements3                                                                                               |
| Filing Procedures                                                                                                    |
| Reaffirmation Agreement                                                                                                    |
| Reaffirmation Agreement Secured by Real Property4                                                                                   |
| Reaffirmation Agreement for Debtor Attorney Fees in a Chapter 12/13 Case                                                            |
| <b>Table 1:</b> Reaffirmation Agreement e-filing instructions with screenshots <b>6</b>                                             |
| Table 2: Reaffirmation Agreement Secured by Real Property e-filing instructions with screenshots         9                          |
| Table 3: Reaffirmation Agreement for Debtor Attorney Fees in a Chapter 12/13 Case e-filing instructions with screenshots         12 |

# **Reaffirmation Agreements**

#### **Introduction**

This document contains information and filing procedures for e-filing reaffirmation agreements.<sup>1</sup>

#### **Reaffirmation Agreements Basics**

#### CM/ECF events for filing reaffirmation agreements

There are three events available for filing reaffirmation agreements. The events are located under the *Miscellaneous*<sup>2</sup> menu in CM/ECF,<sup>3</sup> and appropriate event depends on the type of reaffirmation agreement as follows:

| Event                                                                       | When to Use                                                                                                    |
|-----------------------------------------------------------------------------|----------------------------------------------------------------------------------------------------|
| Reaffirmation Agreement                                                     | Use this event for any reaffirmation agreement that is for a debt other than:                                    |
| [OF 427 & an agreement, see OF                                              | <ul> <li>a consumer debt secured by real property or</li> </ul>                                                  |
| 2400A - 12/15]                                                              | <ul> <li>a debt for a debtor's attorney fees in a<br/>chapter 12 or chapter 13 case</li> </ul>                   |
| Reaffirmation Agreement Secured by<br>Real Property                         | Use this event if the reaffirmation agreement is for a consumer debt secured by real property                    |
| [OF 427 & an agreement, see OF<br>2400A - 12/15]                            | "Real property" refers to land and any permanently attached structures                                           |
| Reaffirmation Agreement for Debtor<br>Attorney Fees in a Chapter 12/13 Case | Use this event if the reaffirmation agreement is for a debtor's attorney fees in a chapter 12 or chapter 13 case |

#### **Required forms**

Unless the agreement reaffirms a debtor's attorney fees in a chapter 12 or chapter 13 case, all reaffirmation agreements must be accompanied by coversheets and filed on the following forms:

- Agreement forms: Per LBR 4008-1, the agreement must be filed on either-
  - OF 2400A (preferred by the court) or
  - o <u>OF 2400 A/B Alt</u>

<sup>&</sup>lt;sup>1</sup> I.e., an agreement to reaffirm a debt pursuant to 11 U.S.C. §524(c).

<sup>&</sup>lt;sup>2</sup> The top two events are also available under the Creditor Claimant menu for e-filing creditors.

<sup>&</sup>lt;sup>3</sup> See the <u>Filing Procedures</u> section below for more information.

• <u>Coversheet form</u>: Per FRBP 4008, coversheets must be filed on <u>OF B 427</u>

The coversheet and agreement must be filed as a single PDF with the coversheet first.

#### Hearings on reaffirmation agreements

Depending on the contents, a reaffirmation agreement may be set for hearing, and hearings will always be set on the following types of agreements:

- Standard agreements for which the debtor was not represented by an attorney during the course of negotiating the agreement
- Agreements for debtor attorney fees in chapter 12 of chapter 13 cases

The court will issue hearing notices for hearings on reaffirmation agreements.

#### Filing Procedures

Following are filing instructions for reaffirmation agreements by event type (see the <u>CM/ECF</u> events for filing reaffirmation agreements section above for which event to use)--

#### **Reaffirmation Agreement**

Use the following steps to e-file standard reaffirmation agreements:<sup>4</sup>

| Steps | Action                                                                               |
|-------|--------------------------------------------------------------------------------------|
| 1     | Click on Bankruptcy on the ECF main menu bar                                         |
| 2     | Select the Miscellaneous menu                                                        |
| 3     | Enter case number in YY-XXXXX format                                                 |
| 4     | Select the Reaffirmation Agreement [OF 427 & an agreement, see OF 2400A - 12/15]     |
|       |                                                                                      |
| 5     | Select or add <sup>5</sup> represented party                                         |
| 6     | Review in-event message regarding use of the correct event (standard event vs. event |
|       | for consumer debts secured by real property) and proceed                             |

<sup>&</sup>lt;sup>4</sup> See <u>Table 1</u> for screenshots

<sup>&</sup>lt;sup>5</sup> See separate <u>ECF Filing Basics</u> procedures for instructions on adding parties.

| 7  |                                                                                                    |
|----|----------------------------------------------------------------------------------------------------|
| /  | <ul> <li>Use the yes or No radio button to indicate whether the debtor was represented by<br/>an attorney during the course of negotiating the agreement</li> </ul>                                                                                                    |
|    | • The selection corresponds with first the first checkbox in question 11 in part 1 of the reaffirmation agreement coversheet (OF 427) (if the debtor was represented by an attorney during negotiations, select "Yes" even if the attorney certification section of the agreement has not been signed) |
| 8  | Enter the name of the creditor from the agreement                                                                                                    |
| 9  | Use radio button to select whether the motion to shorten includes an affidavit, declaration, certification, brief, or memorandum (defaults to <b>No</b> )                                                                                                    |
| 10 | Click <b>Browse</b> to attach the coversheet and reaffirmation agreement as a single PDF with the coversheet first                                                                                                    |
| 11 | Modify docket text with drop-down box as appropriate                                                                                                    |
| 12 | Review docket text and submit (if "No" was selected at Step 7, a parenthetical stating "not represented during negotiations" will appear in the docket text)                                                                                                    |

### Reaffirmation Agreement Secured by Real Property

Use the following steps to e-file standard reaffirmation agreements:<sup>6</sup>

| Steps | Action                                                                                                    |
|-------|----------------------------------------------------------------------------------------------------|
| 1     | Click on Bankruptcy on the ECF main menu bar                                                                                            |
| 2     | Select the Miscellaneous menu                                                                                                    |
| 3     | Enter case number in YY-XXXXX format                                                                                                    |
| 4     | Select the Reaffirmation Agreement Secured by Real Property [OF 427 & an agreement, see OF 2400A - 12/15] event                         |
| 5     | Select or add <sup>7</sup> represented party                                                                                            |
| 6     | • Review in-event message regarding use of the correct event (standard event vs. event for consumer debts secured by real property) and |
|       | <ul> <li>Enter the name of the creditor from the agreement</li> </ul>                                                                   |
| 7     | Click <b>Browse</b> to attach the coversheet and reaffirmation agreement as a single PDF with the coversheet first                      |
| 8     | Modify docket text with drop-down box as appropriate                                                                                    |
| 9     | Review docket text and submit                                                                                                    |

<sup>&</sup>lt;sup>6</sup> See <u>Table 2</u> for screenshots

<sup>&</sup>lt;sup>7</sup> See separate <u>ECF Filing Basics</u> procedures for instructions on adding parties.

### Reaffirmation Agreement for Debtor Attorney Fees in a Chapter 12/13 Case

Use the following steps to e-file standard reaffirmation agreements:<sup>8</sup>

| Steps | Action                                                                            |
|-------|-----------------------------------------------------------------------------------|
| 1     | Click on Bankruptcy on the ECF main menu bar                                      |
| 2     | Select the Miscellaneous menu                                                     |
| 3     | Enter case number in YY-XXXXX format                                              |
| 4     | Select the Reaffirmation Agreement for Debtor Attorney Fees in a Chapter 12/13    |
|       | event                                                                             |
| 5     | Select or add <sup>9</sup> represented party                                      |
| 6     | Use radio button to select whether the motion to shorten includes an affidavit,   |
|       | declaration, certification, brief, or memorandum (defaults to <b>No</b> )         |
| 7     | Click Browse to attach the coversheet and reaffirmation agreement as a single PDF |
|       | with the coversheet first                                                         |
| 8     | Modify docket text with drop-down box as appropriate                              |
| 9     | Review docket text and submit                                                     |

<sup>&</sup>lt;sup>8</sup> See <u>Table 3</u> for screenshots

<sup>&</sup>lt;sup>9</sup> See separate <u>ECF Filing Basics</u> procedures for instructions on adding parties.

| Steps | Action                                                                                                    |
|-------|----------------------------------------------------------------------------------------------------|
| 1     | Click on <b>Bankruptcy</b> on the ECF main menu bar                                                                                                    |
|       | CMmECF Bankruptcy- Adversary- Query Reports- Utilities- Search Events Help Log Out                                                                                                    |
|       | U.S. Bankruptcy Court<br>District of Oregon<br>Official Court Electronic Document Filing System                                                                                                    |
| 2     | Select the <b>Miscellaneous</b> menu                                                                                                    |
| 3     | Bankruptcy Events       ECF Assistance       Info       LBFs         Answer/Response       Appeals         CaseUpload       Claim Actions         Creditor Maintenance       File Claims         Judge/Trustee Assignment       Miscellaneous         Motions/Applications       Notices         Open Bankruptcy Case Using XML Forms Data       Open Related BK Case         Open Involuntary Case       Open Related BK Case         Plan       Order Upload         Enter case number in YY-XXXXX format         File a Notice       ECF Assistance Info LBFs         Case Number       20-34567         Zordstor       Find This Case |
|       | Next Clear                                                                                                    |
| 4     | Select the Reaffirmation Agreement [OF 427 & an agreement, see OF 2400A - 12/15]<br>event<br>Available Events (click to select an event)<br>Payment of Filing Fee - Conversion to Ch 13 from Ch 7 with fee waived<br>Pre-Status Conference Report [Ch 11 Subchapter V]<br>Reaffirmation Agreement Secured by Real Property [OF 427 & an<br>agreement, see OF 2400A - 12/15]<br>Reaffirmation Agreement [OF 427 & an agreement, see OF 2400A - 12/15]                                                                                                    |
|       | Reaffirmation Agreement for Debtor Attorney Fees in a Chapter 12/13<br>Case<br>Refile Fee Event with No Fee<br>Release From Active Duty<br>Report of Administrative Expenses [Requires LBF #1182 - 12/18/06]<br>Request for Audio Recording of Court Proceeding<br>Request for Cotified Copy<br>Request for Copy of Debtor's Tax Information<br>Request for Exemplified Copy                                                                                                    |

## <u>Table 1</u>: Reaffirmation Agreement e-filing instructions with screenshots

| 5 | Select or add <sup>10</sup> represented party                                                   |
|---|-------------------------------------------------------------------------------------------------|
|   | Select the Party:                                                                               |
|   | Fleur, Callie [Debtor]     Add/Create New Party       Pancic Vanesa [Turstee]                   |
|   | US Trustee, Eugene, [U.S. Trustee]                                                              |
|   |                                                                                                 |
|   |                                                                                                 |
|   |                                                                                                 |
|   | Next Clear                                                                                      |
| 6 | Review in-event message regarding use of the correct event (standard event vs. event            |
|   | for consumer debts secured by real property) and proceed                                        |
|   | Continue with this event only if the agreement is for a debt other than a consumer debt secured |
|   | by real property (real property refers to land and any permanently attached structures).        |
|   | Otherwise, select the Reaffirmation Secured by Real Property event.                             |
|   | Next Clear                                                                                      |
| - |                                                                                                 |
| / | Use the Yes or No radio button to indicate whether the debtor was represented by an             |
|   | attorney during the course of negotiating the agreement                                         |
|   | Was the debtor represented by an attorney during the course of negotiating this reaffirmation   |
|   | of the Cover Sheet for Reaffirmation Agreement (OF B 427) regardless of whether the attorney    |
|   | signed the agreement itself.                                                                    |
|   |                                                                                                 |
|   |                                                                                                 |
|   | O Yes                                                                                           |
|   |                                                                                                 |
|   | Next Clear                                                                                      |
|   | The selection corresponds with first the first checkbox in question 11 in part 1 of the         |
|   | reaffirmation agreement coversheet (OF 427) (if the debtor was represented by an                |
|   | attorney during negotiations, select "Yes" even if the attorney certification section of        |
|   | the agreement has not been signed)                                                              |
|   |                                                                                                 |
|   | the debtor in negotiating Yes. Has the attorne                                                  |
|   | the reaffirmation No                                                                            |
|   | agreement?                                                                                      |
| 8 | Enter the name of the creditor from the agreement                                               |
| 5 |                                                                                                 |
|   | Enter Creditor Name in This Reaffirmation Agreement ahr's Truck & Auto, Inc.                    |
|   |                                                                                                 |
|   | Next Clear                                                                                      |
|   |                                                                                                 |

<sup>&</sup>lt;sup>10</sup> See separate <u>ECF Filing Basics</u> procedures for instructions on adding parties.

| 9  | Use radio button to select whether the motion to shorten includes an affidavit, declaration, certification, brief, or memorandum (defaults to <b>No</b> )                             |
|----|----------------------------------------------------------------------------------------------------|
|    | Does this filing include an affidavit, declaration, certification, brief or memorandum?<br>O Yes<br>No                                                                                |
|    | Next Clear                                                                                                    |
| 10 | Click <b>Browse</b> to attach the coversheet and reaffirmation agreement as a single PDF with the coversheet first                                                                    |
|    | File all documents (LBF's, motions, affidavits, certificates, etc.) in a single pdf, beginning with any LBF(s), unless otherwise instructed.                                          |
|    | Select the <b>pdf</b> document (for example: C:\199cv501-21.pdf).<br><b>Filename</b><br>Browse. No file selected.<br>Attachments to Document:                                         |
|    | If the document(s) must be broken into multiple pdfs because a single pdf will exceed 50MB, click Yes and attach the remaining pdf(s).                                                |
|    | Next Clear                                                                                                    |
| 11 | Modify docket text with drop-down box as appropriate                                                                                                    |
|    | Docket Text: Modify as Appropriate.                                                                                                    |
|    | Next Clear                                                                                                    |
| 12 | Review docket text and submit (if "No" was selected at Step 7, a parenthetical stating "not represented during negotiations" will appear in the docket text)                          |
|    | Docket Text: Final Text<br>Reaffirmation Agreement between Debtor (not represented during negotiations) and Cahr's Truck &<br>Auto, Inc Filed By Debtor Callie Fleur (Attorney, Jeff) |
|    | Attention!! Submitting this screen commits this transaction. You will have no further opportunity to modify this submission if you continue.<br>Have you redacted?<br>Next Clear      |

# <u>Table 2</u>: Reaffirmation Agreement Secured by Real Property e-filing instructions with screenshots

| Steps | Action                                                                                          |  |
|-------|-------------------------------------------------------------------------------------------------|--|
| 1     | Click on <b>Bankruptcy</b> on the ECF main menu bar                                             |  |
|       | CMmECF Bankruptcy- Adversary- Query Reports- Utilities- Search Events Help Log Out              |  |
|       | U.S. Bankruptcy Court<br>District of Oregon<br>Official Court Electronic Document Filing System |  |
|       | This system is running NextGen version 1.2 (01/29/2018) of the ECF application.                 |  |
| 2     | Select the Miscellaneous monu                                                                   |  |
| 2     | Bankruntev Events ECE Assistance Info   RES                                                     |  |
|       | Danki upicy Events <u>ECF Assistance</u> <u>into</u> <u>LBFS</u>                                |  |
|       | Answer/Response                                                                                 |  |
|       | Appeals                                                                                         |  |
|       | <u>CaseUpload</u>                                                                               |  |
|       | <u>Craditor Maintenance</u>                                                                     |  |
|       | File Claims                                                                                     |  |
|       | Judge/Trustee Assignment                                                                        |  |
|       | Miscellaneous                                                                                   |  |
|       | Motions/Applications                                                                            |  |
|       | Notices                                                                                         |  |
|       | Open Bankruptcy Case Using XML Forms Data                                                       |  |
|       | Open a BK Case                                                                                  |  |
|       | Open Involuntary Case                                                                           |  |
|       | Open Related BK Case                                                                            |  |
|       | <u>Plan</u>                                                                                     |  |
|       | Order Upload                                                                                    |  |
| 3     | Enter case number in YY-XXXXX format                                                            |  |
|       | File a Notice ECF Assistance Info LBFs                                                          |  |
|       | Case Number                                                                                     |  |
|       | 20-34567 Find This Case                                                                         |  |
|       |                                                                                                 |  |
|       | Next Clear                                                                                      |  |

| 4 | Select the Reaffirmation Agreement Secured by Real Property [OF 427 & an                                                                                                    |
|---|----------------------------------------------------------------------------------------------------|
|   | agreement, see OF 2400A - 12/15] event                                                                                                    |
|   |                                                                                                    |
|   | Available Events (click to select an event)     Selected Event       Payment of Direct Appeal Fee     Reaffirmation Agreement Secured by Real Property [OF 427 & an agreement, see OF 2400A - 12/15]                                                                                                    |
|   | Pre-Status Conference Report [Ch 11 Subchapter V] Reafirmation Agreement Secured by Real Property [OF 427 & an agreement, see OF 2400A - 12/15] Reaffirmation Agreement [OF 427 & an agreement, see OF 2400A - 12/15] Reaffirmation Agreement [OF 427 & an agreement, see OF 2400A - 12/15] Reaffirmation Agreement [OF 427 & an agreement, see OF 2400A - 12/15] Reaffirmation Agreement [OF 427 & an agreement, see OF 2400A - 12/15] Reaffirmation Agreement [OF 427 & an agreement, see OF 2400A - 12/15] Reaffirmation Agreement [OF 427 & an agreement, see OF 2400A - 12/15] Reaffirmation Agreement [OF 427 & an agreement, see OF 2400A - 12/15] Reaffirmation Agreement [OF 427 & an agreement, see OF 2400A - 12/15] Reaffirmation Agreement [OF 427 & an agreement, see OF 2400A - 12/16] Reaffirmation Agreement [OF 427 & an agreement, see OF 2400A - 12/16] Request for Administrative Expenses [Requires LBF #1182 - 12/18/06] Request for Copy of Debtor's Tax Information Request for Copy of Debtor's Tax Information Request for Hearing |
|   | Next Clear                                                                                                    |
| 5 | Select or add <sup>11</sup> represented party                                                                                                    |
|   | Select the Party:                                                                                                    |
|   | Fleur, Callie [Debtor]       Add/Create New Party         Pancic, Vanesa [Trustee]       Add/Create New Party         US Trustee, Eugene, [U.S. Trustee]       Add/Create New Party                                                                                                    |
|   |                                                                                                    |
|   | Next Clear                                                                                                    |
| 6 | <ul> <li>Review in-event message regarding use of the correct event (standard event vs. event for consumer debts secured by real property) and</li> <li>Enter the name of the creditor from the agreement</li> </ul>                                                                                                    |
|   |                                                                                                    |
|   | Continue with this event only if this reaffirmation agreement is for a consumer debt<br>secured by real property (real property refers to land and any permanently attached<br>structures). Otherwise, select the Reaffirmation Agreement event.                                                                                                    |
|   | Enter Creditor Name in This Reaffirmation Agreement ahr's Truck & Auto, Inc.                                                                                                    |
|   | Next Clear                                                                                                    |

<sup>&</sup>lt;sup>11</sup> See separate <u>ECF Filing Basics</u> procedures for instructions on adding parties.

| 7 | Click <b>Browse</b> to attach the coversheet and reaffirmation agreement as a single PDF                                                                                                    |
|---|----------------------------------------------------------------------------------------------------|
|   | with the severel est first                                                                                                    |
|   | with the coversneet first                                                                                                    |
|   |                                                                                                    |
|   | File all documents (LBF's, motions, affidavits, certificates, etc.) in a single pdf, beginning with any LBF(s), unless otherwise instructed.                                                             |
|   | Select the <b>pdf</b> document (for example: C:\199cv501-21.pdf).                                                                                                    |
|   | Filename                                                                                                    |
|   | Browse. No file selected.                                                                                                    |
|   | Attachments to Document:                                                                                                    |
|   | If the document(s) nust be broken into multiple pdfs because a single pdf will exceed 50MB, click Yes and attach the remaining pdf(s).                                                                   |
|   | • No • Yes                                                                                                    |
|   | Next Clear                                                                                                    |
| 8 | Modify docket text with drop-down box as appropriate                                                                                                    |
|   | Docket Text: Modify as Appropriate.<br>Reaffirmation Agreement of Consumer Debt Secured by Real<br>Property Between hebtor and Cahr's Truck & Auto, Inc Filed By Debtor Callie<br>Fleur (Attorney, Jeff) |
|   | Next Clear                                                                                                    |
| 9 | Review docket text and submit                                                                                                    |
|   |                                                                                                    |
|   | Docket Text: Final Text                                                                                                    |
|   | Reaffirmation Agreement of Consumer Debt Secured by Real Property Between<br>Debtor and Cahr's Truck & Auto, Inc Filed By Debtor Callie Fleur (Attorney, Jeff)                                           |
|   | Attention!! Submitting this screen commits this transaction. You will have no further opportunity to modify this submission if you continue.                                                             |
|   | Next Clear                                                                                                    |

# <u>Table 3</u>: Reaffirmation Agreement for Debtor Attorney Fees in a Chapter 12/13 Case e-filing instructions with screenshots

| Steps | Action                                                                             |  |
|-------|------------------------------------------------------------------------------------|--|
| 1     | Click on <b>Bankruptcy</b> on the ECF main menu bar                                |  |
|       | CMmECF Bankruptcy- Adversary- Query Reports- Utilities- Search Events Help Log Out |  |
|       | U.S. Bankruptcy Court<br>District of Oregon                                        |  |
|       | Official Court Electronic Document Filing System                                   |  |
|       | This system is running NextGen version 1.2 (01/29/2018) of the ECF application.    |  |
| 2     | Select the <b>Miscellaneous</b> menu                                               |  |
|       | Bankruptcy Events ECF Assistance Info LBFs                                         |  |
|       | A new or /P och on a                                                               |  |
|       | Answer/Response                                                                    |  |
|       | Appeals                                                                            |  |
|       | Claim Actions                                                                      |  |
|       | Creditor Maintenance                                                               |  |
|       | File Claims                                                                        |  |
|       | Indge/Trustee Assignment                                                           |  |
|       | Miscallaneous                                                                      |  |
|       | Motions/Applications                                                               |  |
|       | Notices                                                                            |  |
|       | Open Bankruptcy Case Using XML Forms Data                                          |  |
|       | Open a BK Case                                                                     |  |
|       | Open Involuntary Case                                                              |  |
|       | Open Related BK Case                                                               |  |
|       | Plan                                                                               |  |
|       | Order Upload                                                                       |  |
|       | I                                                                                  |  |
| 3     | Enter case number in YY-XXXXX format                                               |  |
|       | File a Notice ECF Assistance Info LBFs                                             |  |
|       | Case Number                                                                        |  |
|       | 20-34567 Find This Case                                                            |  |
|       | Next Clear                                                                         |  |

| 4 | Select the Reaffirmation Agreement for Debtor Attorney Fees in a Chapter 12/13                                        |  |  |  |
|---|----------------------------------------------------------------------------------------------------|--|--|--|
|   | event                                                                                                    |  |  |  |
|   |                                                                                                    |  |  |  |
|   | Available Events (click to select an event) Selected Event                                                            |  |  |  |
|   | Pre-Status Conference Report [Ch 11 Subchapter V]<br>Reaffirmation Agreement Secured by Real Property [OF 427 & an    |  |  |  |
|   | Reaffirmation Agreement [OF 427 & an agreement, see OF 2400A -                                                        |  |  |  |
|   | Reaffirmation Agreement for Debtor Attorney Fees in a Chapter 12/13                                                   |  |  |  |
|   | Refile Fee Event with No Fee                                                                                          |  |  |  |
|   | Release From Active Duty<br>Report of Administrative Expenses [Requires LBF #1182 - 12/18/06]                         |  |  |  |
|   | Request for Cartified Copy Request for Certified Copy                                                                 |  |  |  |
|   | Request for Exemplified Copy                                                                                          |  |  |  |
|   |                                                                                                    |  |  |  |
|   | Next Clear                                                                                                    |  |  |  |
| 5 | Select or add <sup>12</sup> represented party                                                                         |  |  |  |
|   | Select the Party:                                                                                                    |  |  |  |
|   | Markel, Naliko [Trustee]                                                                                              |  |  |  |
|   | Ohlee, Brock [Debtor]                                                                                                 |  |  |  |
|   | OS Trustee, Eugene, [U.S. Trustee]                                                                                    |  |  |  |
|   |                                                                                                    |  |  |  |
|   |                                                                                                    |  |  |  |
|   |                                                                                                    |  |  |  |
|   |                                                                                                    |  |  |  |
|   | Next Clear                                                                                                    |  |  |  |
| 6 | Use radio button to select whether the motion to shorten includes an affidavit,                                       |  |  |  |
|   | declaration, certification, brief, or memorandum (defaults to <b>No</b> )                                             |  |  |  |
|   | Does this filing include an affidavit, declaration, certification, brief or memorandum?                               |  |  |  |
|   | O Yes                                                                                                    |  |  |  |
|   | • No                                                                                                    |  |  |  |
|   |                                                                                                    |  |  |  |
|   | Next Clear                                                                                                    |  |  |  |
| 7 | Click <b>Browse</b> to attach the reaffirmation agreement in PDE format                                               |  |  |  |
| , |                                                                                                    |  |  |  |
|   | File all documents (LRE's motions, affidavits, cartificates, etc.) in a single odd, beginning with any LRE(c), unless |  |  |  |
|   | otherwise instructed.                                                                                                 |  |  |  |
|   | Select the <b>pdf</b> document (for example: C:\199cv501-21.pdf).                                                     |  |  |  |
|   | Filename                                                                                                    |  |  |  |
|   | Attachment to Document:                                                                                               |  |  |  |
|   | If the document(s) must be broken into multiple pdfs because a single pdf will exceed 50MB, click Yes and attach the  |  |  |  |
|   | remaining pdf(s).                                                                                                    |  |  |  |
|   | • No • Yes                                                                                                    |  |  |  |
|   | Next Clear                                                                                                    |  |  |  |
|   |                                                                                                    |  |  |  |

<sup>&</sup>lt;sup>12</sup> See separate <u>ECF Filing Basics</u> procedures for instructions on adding parties.

| 8 | Modify docket text with drop-down box as appropriate Docket Text: Modify as Appropriate.                                                                           |  |  |
|---|----------------------------------------------------------------------------------------------------|--|--|
|   |                                                                                                    |  |  |
|   | Chapter 12/13 Case Filed By Debtor Brock Ohlee (Attorney, Jeff)                                                                                                    |  |  |
|   | Next Clear                                                                                                    |  |  |
| 9 | Review docket text and submit                                                                                                    |  |  |
|   | Docket Text: Final Text                                                                                                    |  |  |
|   | Reaffirmation Agreement for Debtor Attorney Fees in a Chapter 12/13 Case<br>Filed By Debtor Brock Ohlee (Attorney, Jeff)                                           |  |  |
|   | Attention!! Submitting this screen commits this transaction. You will have no further opportunity to modify this submission if you continue.<br>Have you redacted? |  |  |